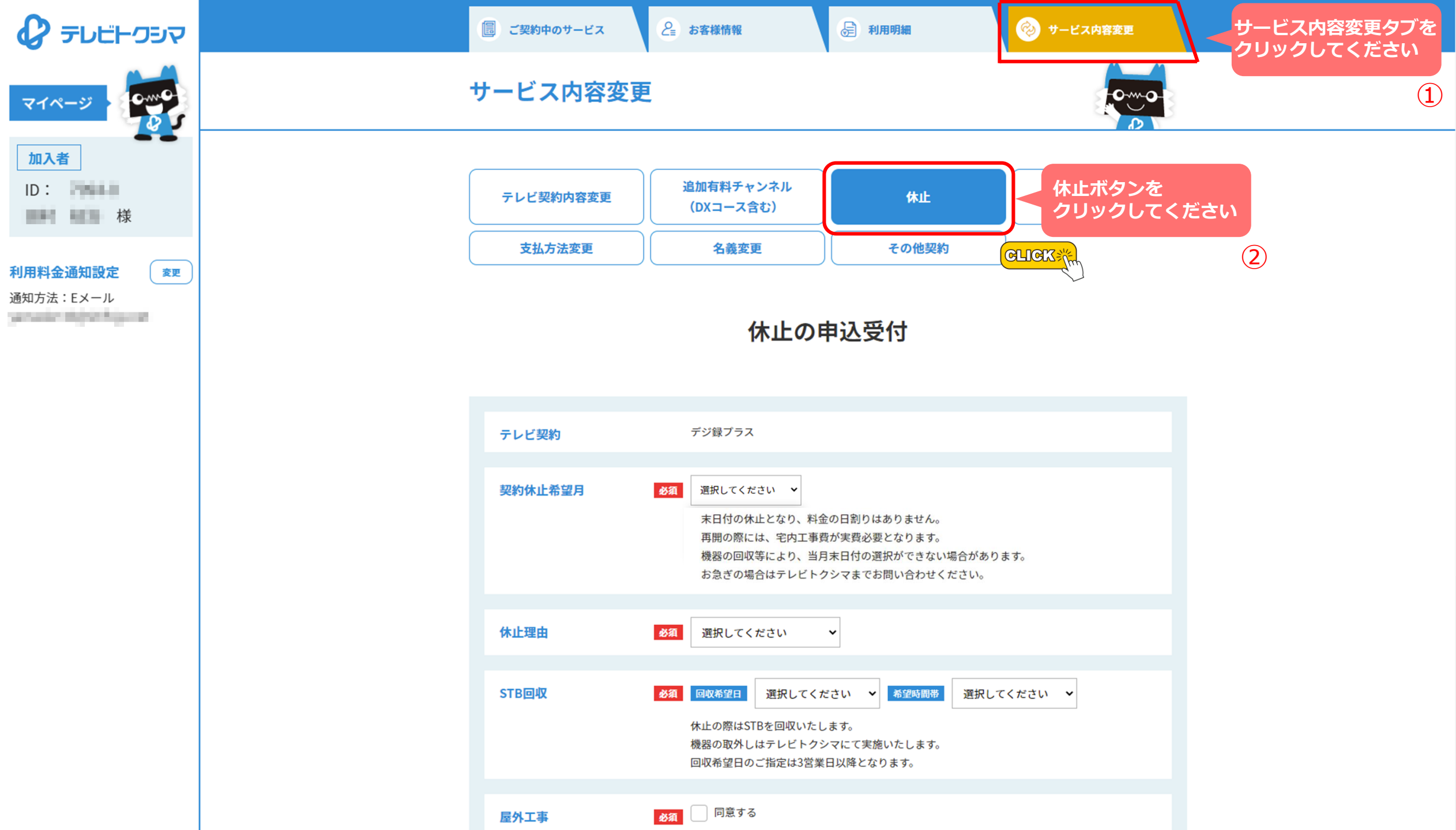

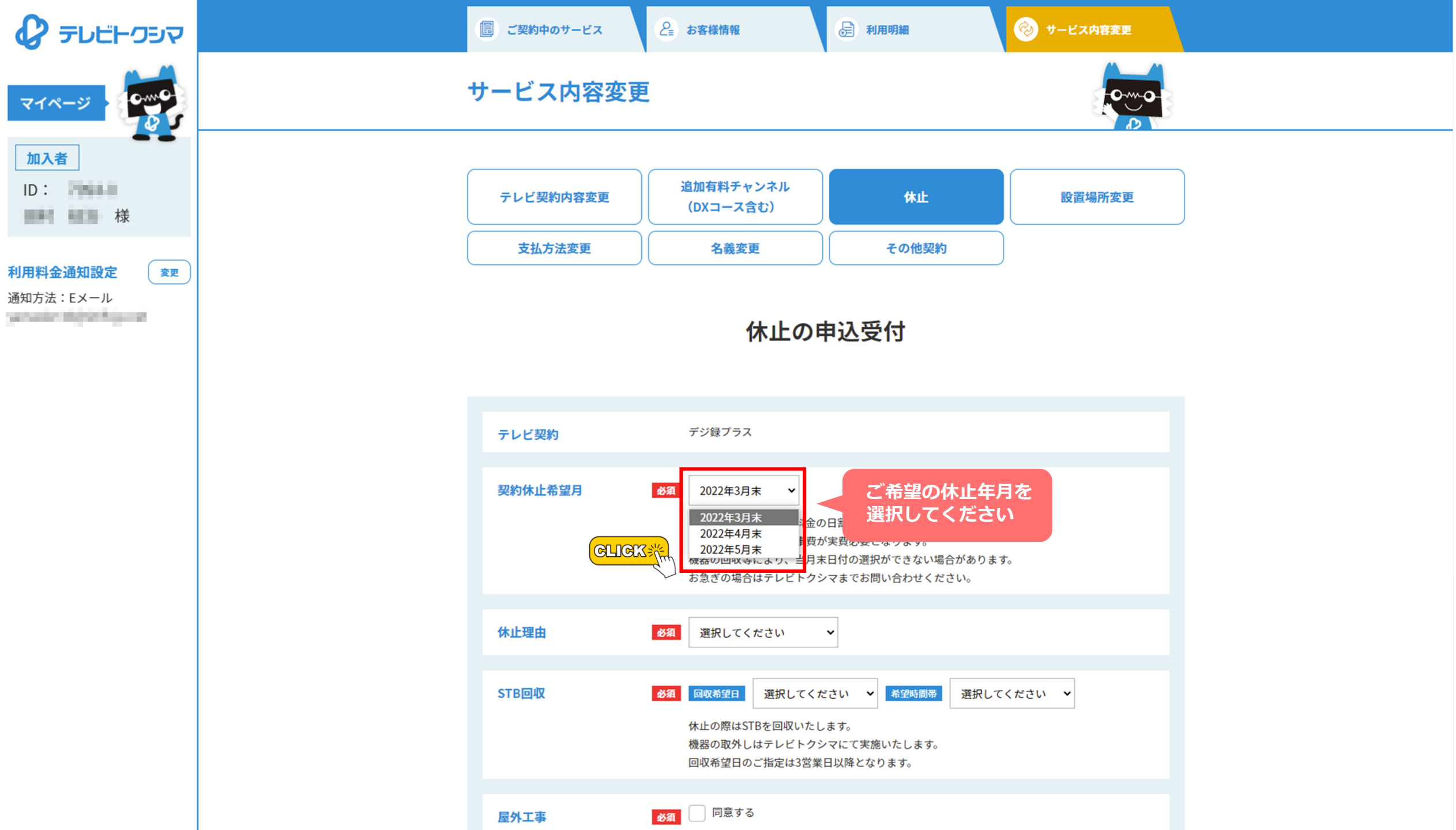

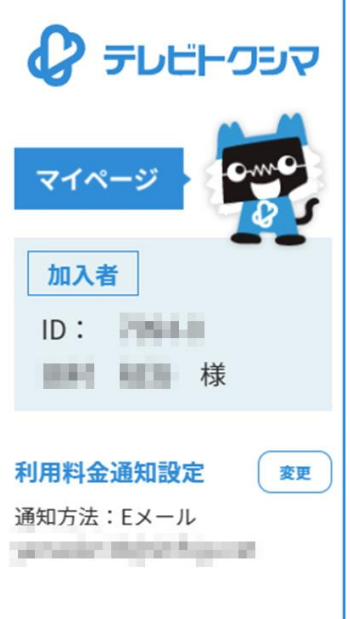

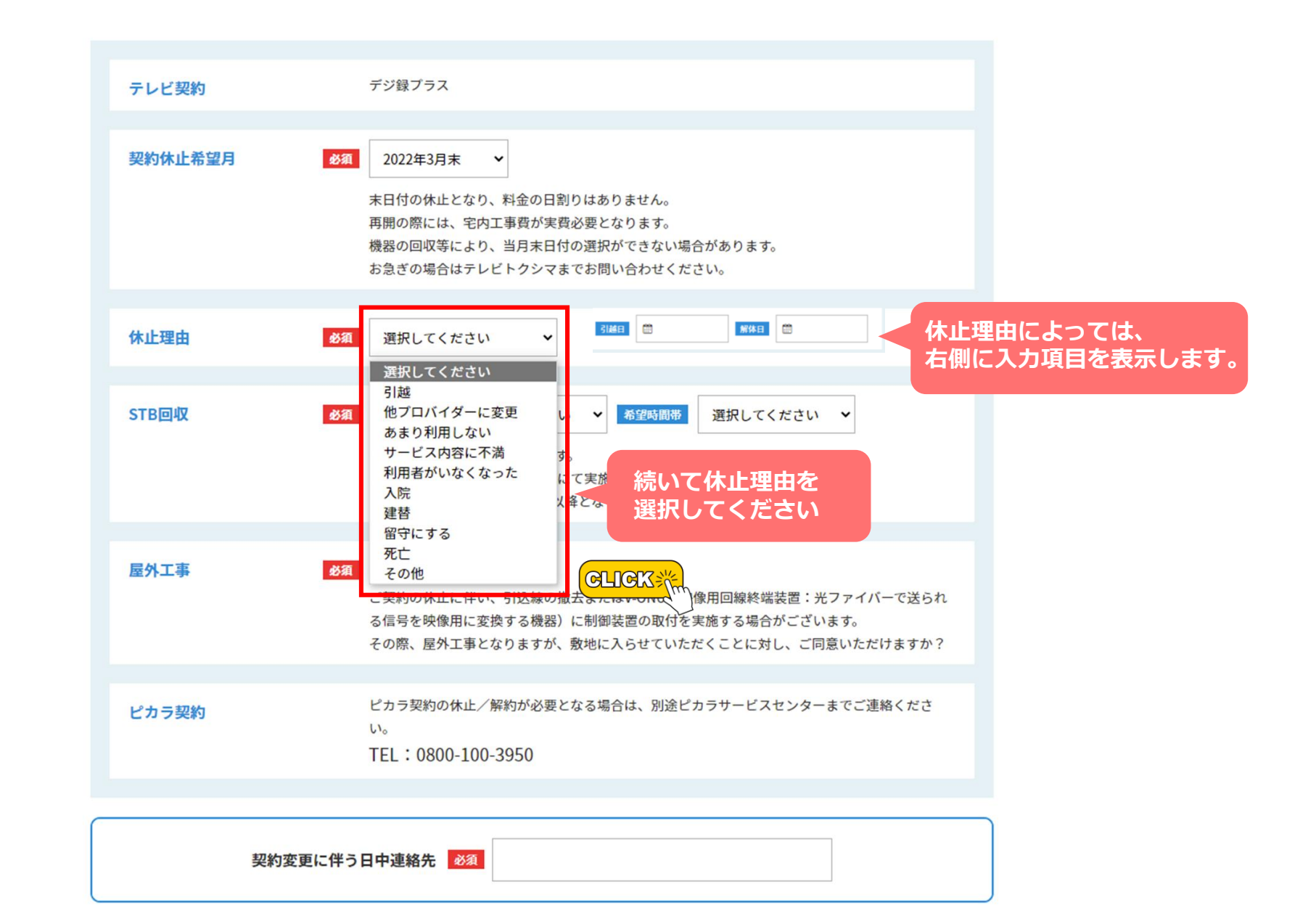

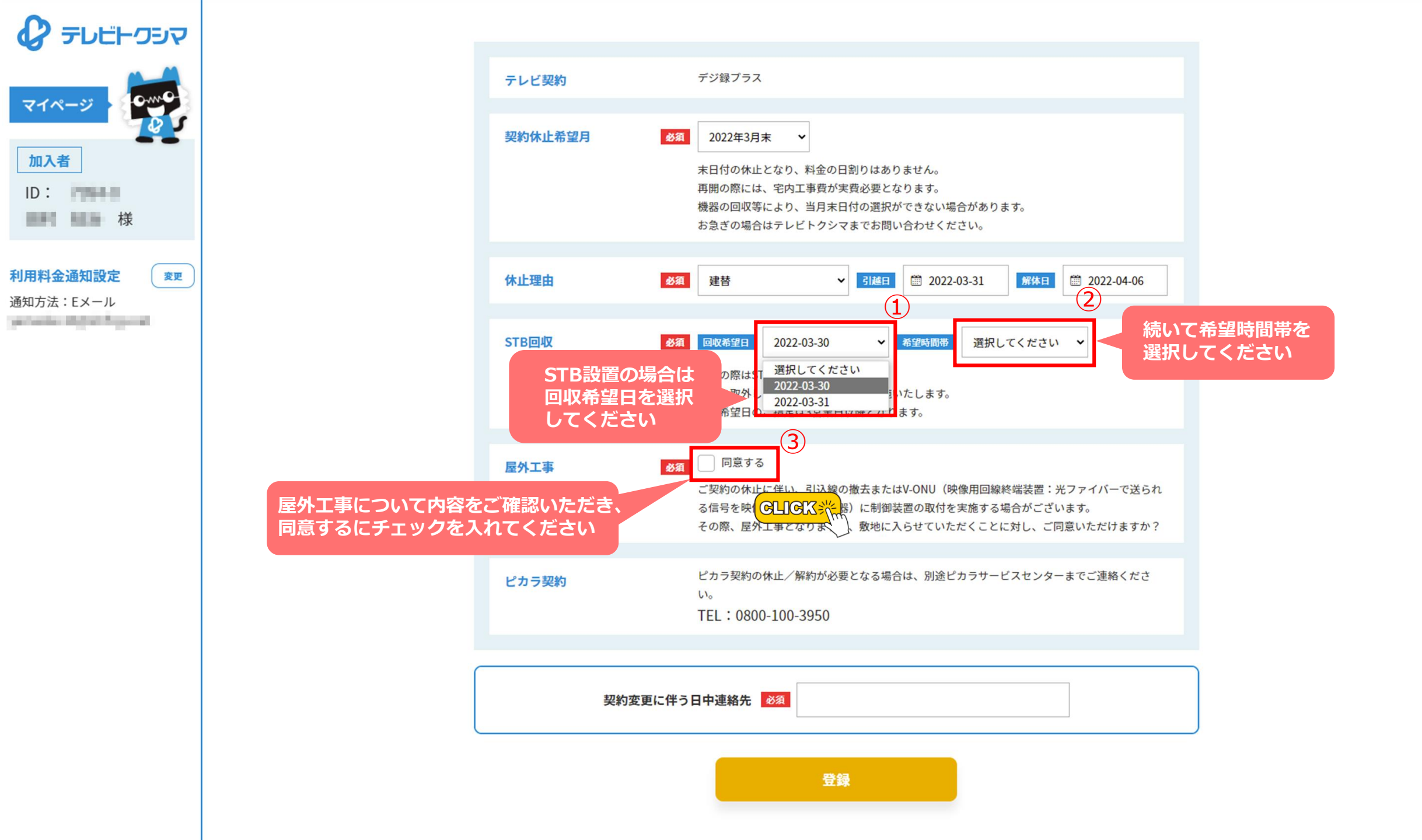

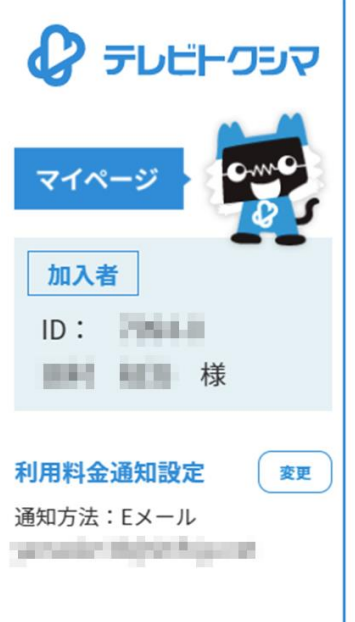

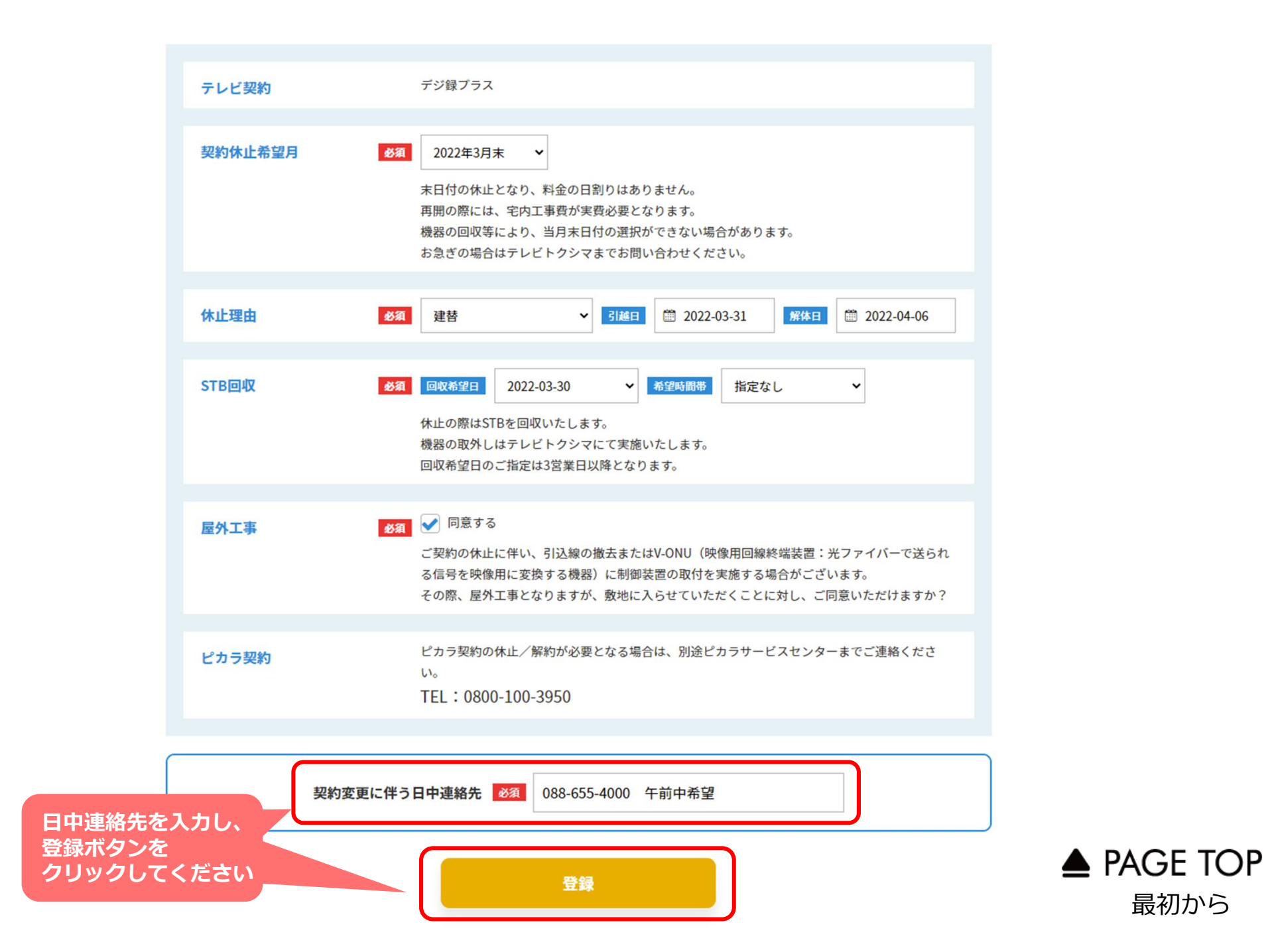

最初から